| Classification | System and Application FAQ on WinCE PAC |         |       |      | No.        | 4-004-00 |     |
|----------------|-----------------------------------------|---------|-------|------|------------|----------|-----|
| Author         | Vic-Tsai                                | Version | 1.0.1 | Date | 2013/05/16 | Page     | 1/3 |

## How to clear the device name listed on Eshell

| ppli | es to:           |              |                                |
|------|------------------|--------------|--------------------------------|
|      | Platform         | OS version   | WinPAC/ViewPAC utility version |
|      | WP-8x3x/ XP-8x4x | All versions | All versions                   |
|      | WP-5000          | All versions | All versions                   |
|      | VP-23W1/ VP-25W1 | All versions | All versions                   |
|      | VP-4131          | All versions | All versions                   |

Every time when Eshell searches a device, the device name will be added to a list without clearing. Therefore the list will be longer and longer (See "Diagram-1") and become difficult to recognize which one is the right choice.

| Select Device              | X                                     |
|----------------------------|---------------------------------------|
| Enter Device Name:         | OK                                    |
| Or Select From the List    | Cancel                                |
| VP_1149<br>VP_1958         | Reset devices to<br>automatically put |
| VP_2540<br>WINPAC270_59544 | names on the<br>list.                 |
|                            |                                       |

Diagram-1

The following is the solution:

Step 1: Copy "Eshell" folder to PC.

(There will be two files in it. One is ESHELL.EXE and another is registry\_clear.exe Download path:

CD:\napdos\wp-8x4x\_ce50\PC\_Tools\Eshell

http://ftp.icpdas.com/pub/cd/winpac/napdos/wp-8x4x\_ce50/pc\_tools/Eshell)

Step 2: Execute registry\_clear.exe and click "Clear" button

|  | Clear |  |  |
|--|-------|--|--|
|  |       |  |  |
|  |       |  |  |
|  |       |  |  |
|  |       |  |  |

| Classification | System and Application FAQ on WinCE PAC |         |       |      | No.        | 4-004-00 |     |
|----------------|-----------------------------------------|---------|-------|------|------------|----------|-----|
| Author         | Vic-Tsai                                | Version | 1.0.1 | Date | 2013/05/16 | Page     | 2/3 |

Step 3: After clearing device name, the Eshell windows shows to search device.

| Select Device                        |                                                                |
|--------------------------------------|----------------------------------------------------------------|
| <u>E</u> nter Device Name:           | ОК                                                             |
| ו<br>Or <u>S</u> elect From the List | Cancel                                                         |
|                                      | Reset devices to<br>automatically put<br>names on the<br>list. |
|                                      |                                                                |

| Classification | System and Application FAQ on WinCE PAC |         |       |      | No.        | 4-004-00 |     |
|----------------|-----------------------------------------|---------|-------|------|------------|----------|-----|
| Author         | Vic-Tsai                                | Version | 1.0.1 | Date | 2013/05/16 | Page     | 3/3 |

## **Revision History**

| Revision | Date       | Description                                             |
|----------|------------|---------------------------------------------------------|
| 1.0.1    | 2013/05/16 | NEW: Added support information for WP-5000 and VP-4131. |
| 1.0.0    | 2010/02/12 | Initial release                                         |